## **System Error Previewing or Printing Reports:**

If you are having trouble viewing Scannabar reports follow the steps below to register your DLL's:

1. Log into the Scannabar Menu:

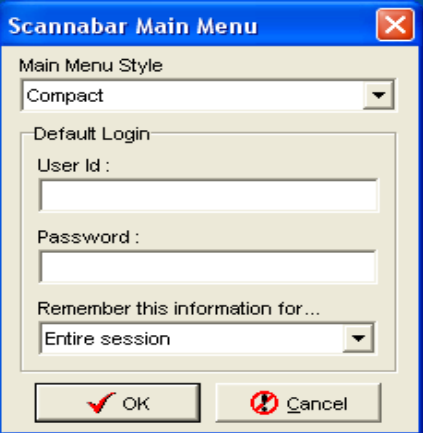

2. Click on the System tab:

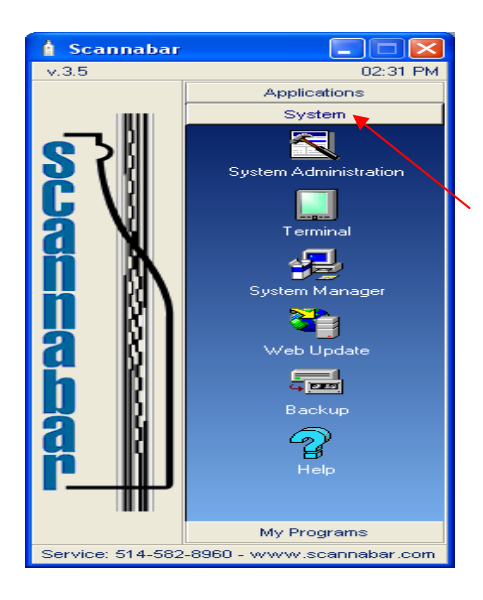

3. Click on the System Manager icon ė. Scannabar 02:31 PM Applications System  $\overline{\langle}$ Administ \_\_\_\_ <del>.</del> em Manag -/eb Update Backup 7 My Programs ervice: 514-582-8960 - www.scannabar.com

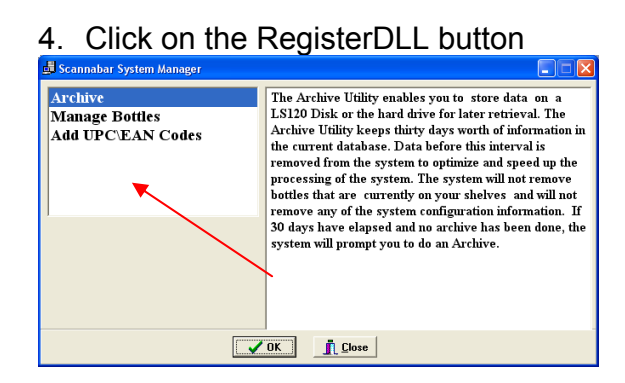

Once it's all complete try your reports again. You should be up and running.

# If this did not resolve your problem please move onto the next solution.

The next steps to try are a repair of the Scannabar tables:

2. Log into the Scannabar Menu:

| Scannabar Main Menu 🛛 🛛 🗙     |
|-------------------------------|
| Main Menu Style               |
| Compact                       |
| Default Login                 |
| User ld :                     |
|                               |
| Password :                    |
|                               |
| Remember this information for |
| Entire session                |
|                               |
| V OK                          |

2. Click on the System tab:

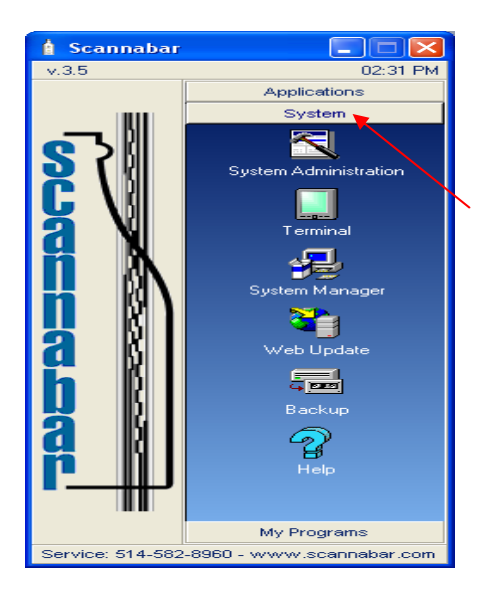

#### 3. Click on the System Manager icon

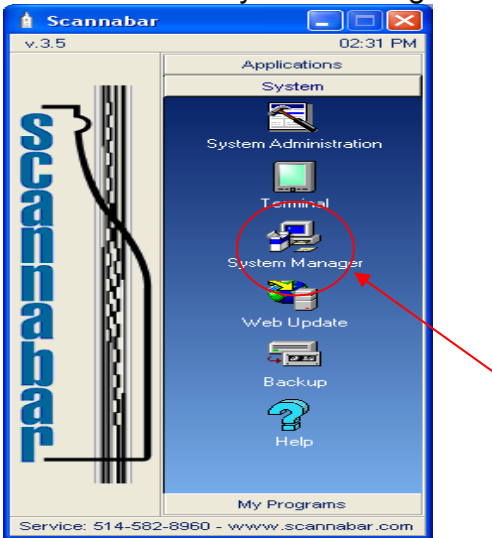

#### 5. Click on the Repair button

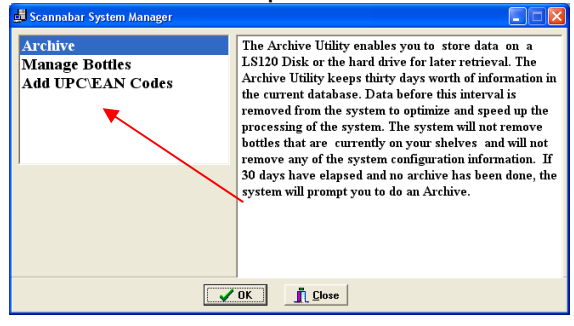

Once the process is complete try and view your Scannabar Reports. You should be up and running.

### If this did not resolve your problem please call one of our Solutions providers@1-800-939-8960 Ext: 2